## Exporting Your Data from Generations Family Tree into a Gedcom File.

When you export your data to a gedcom file you are merely making a copy of your data in a format that can be read by other programs or other types of computer whether it is an Apple Mac, PC or an internet site. Your existing data file is not affected by the export process.

- 1. Click on the *File* menu and then choose the *Import/Export* menu option.
- 2. Choose *Export GEDCOM*...and a small window will open on screen.
- 3. Make sure that the '*All Individuals*' button is selected and then click on the '*Export*...' button at the bottom of the screen.
- 4. A 2<sup>nd</sup> small (Save GEDCOM Export) window opens up giving you the opportunity to change the name and the location of the folder where the file will be saved. Make a note of these two bits of information as you will need to know what the file is called and where it is in order to find it again.

Your file may now be either:

Attached to an email Copied onto a CD or Memory Stick Uploaded to Ancestry, GenesReunited, FindMyPast or similar website. Imported into another genealogy program.

NB. It is also possible to export part of a file by only including marked records as part of the process. See the Generations help files to find out about marking records.

For further help please email <a href="mailto:support@my-history.co.uk">support@my-history.co.uk</a>